## **DETAIL INSTRUCTIONS FOR FILLING ONLINE APPLICATION FORM**

The applicant must read the following before attempting to fill the Online Application Form:

- A valid email account is must, which has not been used for filling Online Application Form by any other applicant applying for the same job. Two or more applicants cannot share the same email ID. All future correspondence will be made through the registered email ID only.
- 2) A working mobile phone number is also compulsory for registration. It is not necessary that the applicant must have mobile connection in his/her name. The applicant may register any mobile number for communication. However, all information given on that mobile number shall be deemed to have been delivered to all such applicants.

### 3) Internet related Information :

- a) Internet upload speed must be above 1 mbps to allow smooth upload of your files. Slow internet connections and data cards are not recommended. You are advised to fill the application online in one session.
- b) If your internet connection gets interrupted and data is not saved than you will have to complete and resubmit the form using the same user name and password again.
- c) Due to security reasons, once the form is finally submitted it cannot be edited again.

### 4) Document Upload Information :

a. Scanned copy of a recent passport size photograph in JPG/JPEG format. Photograph must be a recent passport size colour with light and plain background and the size of file should not be more than 150 kb.

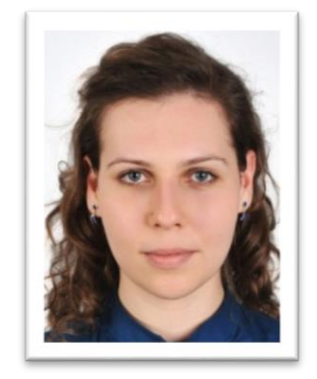

- b. Scanned copy of signature of the applicant (JPG/JPEG format) as per specification given below:
  - i. The applicant has to sign on white paper with Blue/Black Ink pen. Please crop the portion of signature from the scanned document and upload it in the application form.
  - ii. The applicant must sign clearly so that the scanned image is clear and may be used for verification at the time of examination and interview.
  - iii. Size of file should not be more than 50 KB.

Bijon Baninjee

- c. Before uploading, scan and keep ready your documents in form of pdf files. The size of each file should be as defined. If it's more than required size than use freely available softwares to reduce the size before uploading.
- d. Single PDF can be generated from multiple pages while scanning or if already separate pages are there, using freely available pdf merge software.

| Title                             | Documents required                                                                                            | File<br>Type       | Size<br>(in kb) |
|-----------------------------------|----------------------------------------------------------------------------------------------------|--------------------|-----------------|
| Certificate for<br>Date of birth  | 10 <sup>th</sup> Marksheet /Certificate<br>or any other certificate                                           | PDF                | 100             |
| Category<br>Certificate           | (OBC / SC / ST/OPH)                                                                                           | PDF                | 100             |
| Council<br>registrations          | Under Graduate, Post<br>Graduate- Nursing Council<br>(RN & RM) Certificates                                   | Single<br>PDF File | 150             |
| Educational<br>Qualifications     | 12 <sup>th</sup> Marksheet, Graduation<br>Marksheets and Degree,<br>Post Graduation Marksheets<br>and Degree. | Single<br>PDF File | 500             |
| Experience<br>certificates        | Relevant experience<br>certificates                                                                           | Single<br>PDF File | 500             |
| No Objection<br>Certificate (NOC) | No Objection Certificate<br>from present Employer - If<br>applicable                                          | PDF                | 100             |
| Permanent<br>address Proof        | Passport/ Aaadhar card/<br>Driving Licence / Voter ID /<br>any other ID approved by<br>GoI.                   | PDF                | 100             |

The documents required are:

## 5) Online Payment Detail:

You can pay only using online payment gateway. The gateway can accept Debit Cards / Credit Card or Net Banking.

For any "QUERY REGARDING THE ONLINE APPLICATION FORM", the applicant may please contact at Help Line Number: **7289060457.** 

### **COURSE OF ACTION FOR APPLICANTS**

#### STEP 1

Register on the website by signing up using your valid email id and password. Login in to the website with your username and password.

#### STEP 2

Read the Advertisement carefully and apply for the job you are eligible for. Fill up the Application form with your Personal, Educational and Experience Details.

#### STEP 3

Make Payment through Bank Challan and enter the Payment Details on the website. Complete the Application process by downloading your Registration Slip . Keep it with yourself for all future correspondence as well as the Bank Challan copy.

### **STEP 1: REGISTRATION**

| C D A https://psu.shine.com/company/rishikesh-aiims/                                             | Q. anshuman darbari medical council     →     ☆     自     ◆     ☆     ☆   |
|--------------------------------------------------------------------------------------------------|---------------------------------------------------------------------------|
| All India Institute of Medical Sciences, Rishikesh                                               | Helpline: 0124-310747 About Us Latests Jobs                               |
| अखिल भारतीय आयुर्विज्ञान संस्थान, ऋषिकेश<br>All India Institute of Medical Science, Rishikesh    | Already Applied? Registered Applicant Email: Password: Verification Code: |
| Register by<br>SIGNING UP                                                                        | Type the text<br>Login<br>Her User?Sign Limfere<br>Forgot password        |
| → Professor     Please read the advertisement     Im Last Date - 31st Jan, 2017     View Details |                                                                           |

| () li la https://psu.shine.com | /company/rishikesh-aiims/signup                                                     |              | × Q. Sea    | rch                    | ☆ 自 | ↓ 俞 ( |   |
|--------------------------------|-------------------------------------------------------------------------------------|--------------|-------------|------------------------|-----|-------|---|
| ť                              | All India Institute of Medical Sciences                                             | s, Rishikesh |             | Helpline: 0124-4310747 |     |       | ^ |
|                                |                                                                                     |              | About       | Us Latests Jobs        |     |       |   |
| F                              | REGISTRATION FORM                                                                   |              |             |                        |     |       |   |
|                                | Please provide the following details.<br>You will need this to Login to the portal. |              |             |                        |     |       |   |
|                                | Email ID*                                                                           | :            |             | *                      |     |       |   |
|                                | Name*                                                                               | :            |             |                        |     |       |   |
|                                | Password*                                                                           | :            |             | <b>A</b>               |     |       |   |
|                                | Confirm Password*                                                                   | :            |             | <b>A</b>               |     |       |   |
|                                | Mobile*                                                                             | :            |             | 1                      |     |       |   |
|                                | Please enter                                                                        | :            |             | €<br>4≪<br>0           |     |       |   |
|                                |                                                                                     | Ту           | pe the text |                        |     |       |   |
| Waiting for www.google.com     |                                                                                     |              | Sign Up 🕞   |                        |     |       |   |

Register on the website by signing up with your valid email id and password.

| ← → C 🗋 psu. | shine.com/company/aiims/signup                                                      |                                 | ର 🔂 🔳 |
|--------------|-------------------------------------------------------------------------------------|---------------------------------|-------|
|              | All India Institute of Medical Sciences, Rishikesh                                  | About Us Latest Jobs            | ^     |
|              | Please provide the following details.<br>You will need this to Login to the portal. |                                 |       |
|              | Email ID* :<br>rsjkumar99இgmsil.com ▲                                               |                                 |       |
|              | Name* :<br>Raj Kumar                                                                |                                 |       |
|              | Password* :                                                                         |                                 | E     |
|              | Confirm Password* :                                                                 |                                 |       |
|              | Please enter :                                                                      | eycepti society                 |       |
|              |                                                                                     | eycepti society Privacy & Terms |       |
|              |                                                                                     | Sign Op                         | •     |
|              |                                                                                     | 1                               |       |
|              | /                                                                                   |                                 |       |
|              |                                                                                     |                                 |       |
|              |                                                                                     |                                 |       |
| Aft          | er entering your email id and pass                                                  | word                            |       |
|              | click on sign op to proceed                                                         |                                 |       |

## **Verify your Email**

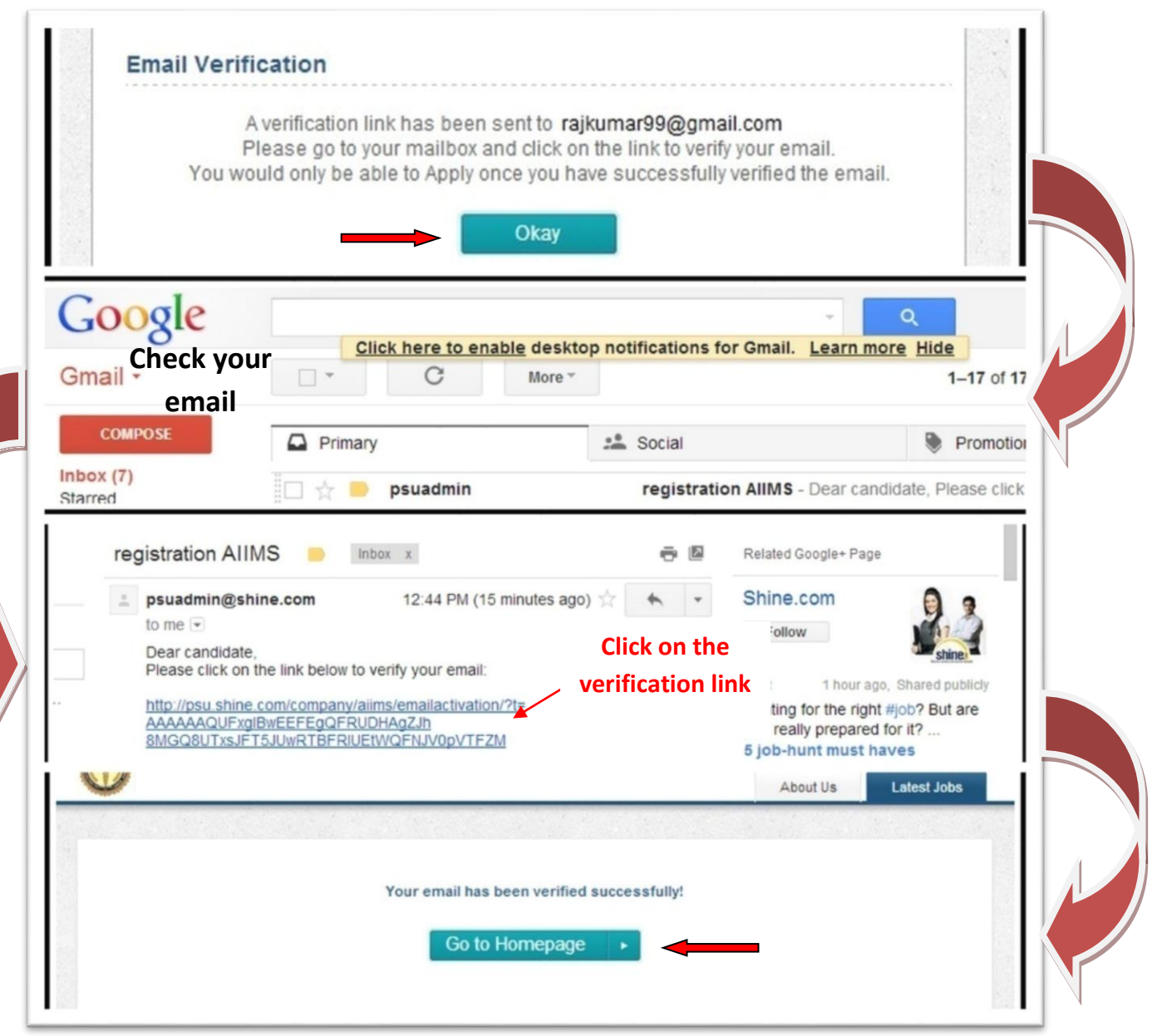

After verifying your email id, you will be directed back to the main website from where you can view the Latest Jobs.

## **STEP 2: FILL UP THE APPLICATION FORM**

| () A https://psu.shine.com | n/company/rishikesh-aiims/professor_1082/          | C     | Q Search |                      | ☆自↓             | r 🛡 🗄 | Ξ     |
|----------------------------|----------------------------------------------------|-------|----------|----------------------|-----------------|-------|-------|
|                            | All India Institute of Medical Sciences, Rishikesh |       | He       | Ipline: 0124-4310747 | ign Out         |       |       |
|                            | $\Psi$                                             |       | About Us | Latests Jobs         | My Applied Page |       |       |
|                            | Professor                                          |       |          |                      |                 |       |       |
|                            | 💷 Last Date to apply - 31st Jan, 2017              |       |          |                      |                 |       |       |
|                            | DESCRIPTION Apply Now                              |       |          |                      |                 |       | 1.1.1 |
|                            | Please read the advertisement                      |       |          |                      |                 |       |       |
|                            | Last Date to apply - 31st Jan, 2017 Apply Now      |       |          |                      |                 |       |       |
|                            |                                                    |       |          |                      |                 |       |       |
|                            | After reading the                                  |       |          |                      |                 |       |       |
| Ad                         | vertisement click on                               |       |          |                      |                 |       |       |
|                            | APPLY NOW                                          |       |          |                      |                 |       |       |
|                            |                                                    |       |          |                      |                 |       |       |
|                            |                                                    | 1. 14 |          |                      |                 |       |       |

Fill in the application form with your Personal, Educational and Experience Details. Also Upload the scanned copy of your Photograph and Signature.

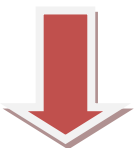

| ( i l https://psu.shine.com | n/apply/rishikesh-aiims/additional-professor_1083/ | G               | Q. Search |                        | ☆自↓             | <b>^</b> |   |
|-----------------------------|----------------------------------------------------|-----------------|-----------|------------------------|-----------------|----------|---|
|                             | All India Institute of Medical Sciences.           | Rishikesh       |           | Helpline: 0124-4310747 | gn Out          |          | ^ |
|                             |                                                    |                 | About Us  | Latests Jobs           | My Applied Page |          | _ |
|                             |                                                    |                 |           |                        |                 |          |   |
|                             | Level Of Course / Post: Additional Professor       |                 |           |                        |                 |          |   |
|                             | Personal Information                               |                 |           |                        |                 |          | 1 |
|                             | Name*                                              |                 |           |                        |                 |          |   |
| and the second second       | Father's Name*                                     |                 | _         |                        |                 |          |   |
|                             | Mother's Name <sup>®</sup>                         |                 |           |                        |                 |          |   |
|                             | Date of Birth*                                     |                 |           |                        |                 |          |   |
|                             | Gender*                                            | O Male O Female |           |                        |                 |          |   |
|                             | Marital Status*                                    | Please Select   | ~         |                        |                 |          |   |
|                             | Nationality*                                       | Indian          | ~         |                        |                 |          |   |
| States and                  | Physically Handicapped*                            | Please select   | ~         |                        |                 |          |   |
|                             | Category*                                          | Please Select   | ~         |                        |                 |          |   |
|                             | CorrespondenceAddress*                             |                 |           |                        |                 |          |   |
|                             |                                                    |                 |           |                        |                 |          |   |

|          | स्वैन हस्ताक्षर अपलोड                                                                                                    | 1.1.1   | 833 T |
|----------|----------------------------------------------------------------------------------------------------|---------|-------|
| 1. 1. 1. | Declaration                                                                                                    |         |       |
|          | Do you fulfill requisite eligibility criterias as per<br>advertisement?<br>आप बिलायन के अनुसार अपेक्षित पात्रता मापदंड को पूरा करते हैं? |         |       |
|          | I do hereby declare that all the statements made in the application are true, complete and correct to the best of my                     |         |       |
|          | knowledge and belief. I also declare that I have submitted one application only. I am duly aware that in the event if any                |         |       |
|          | particulars or information furnished by me is found to be false/incorrect/incomplete or I would found indulging in some                  |         |       |
|          | unlawful act at any time, my candidature for the post is liable to be summarily rejected/cancelled and in the event of any               |         |       |
|          | statement/information submitted found false/incorrect even after my appointment, my services are liable to be terminated                 |         |       |
|          | without any notice. Click on Preview to cros                                                                                             | S       |       |
|          | Preview check the details you                                                                                                    |         |       |
|          | have filled in the                                                                                                    | H ALLAN | E     |
|          |                                                                                                    |         |       |

# **Application form**

| C b psu.sh | nine.com/apply/aiims/sta         | ff-nurse-gr-i-sister-grade-i-nurs | ing-sisters_56/ |             |                            | Q |
|------------|----------------------------------|-----------------------------------|-----------------|-------------|----------------------------|---|
| 30         |                                  | Andiana Dishikank                 |                 |             | ් Sign Out                 |   |
| 1          |                                  | iedical Sciences, Risnikesn       | About Us        | Latest Jobs | My Applied Jobs            |   |
| A          | PPLICATION FORM                  |                                   |                 | State Mark  |                            |   |
|            | Staff Nurse Gr I (Sister Grade I | - Nursing Sisters)                |                 |             |                            |   |
| a second   | Patna, Bihar / 4 yrs exp         |                                   |                 | ↓ · ·       | * all fields are mandotary |   |
|            | Personal Detail - AlIMSP         |                                   |                 |             |                            |   |
|            | First Name                       | test                              |                 |             |                            |   |
|            | Surname                          | test                              |                 |             |                            |   |
|            | Father's Name                    | test                              |                 |             | 1001                       |   |
|            | Mother's Name                    | test                              |                 |             |                            |   |
|            | Date Of Birth                    | 25-08-1988                        |                 |             |                            |   |
|            | Gender                           | Female                            |                 |             | Bin Round                  |   |
| 1          | Marital Status                   | Single                            |                 |             | John Jourge                |   |
|            | Nationality                      | Indian                            |                 |             |                            |   |
|            | Physically Handicapped           | No                                |                 |             |                            |   |
|            | Type Of Disability               | none                              |                 |             |                            |   |
|            | Percentage Of Disability         | NA                                |                 |             |                            |   |
|            | Category                         | General                           |                 |             |                            |   |
|            | Correspondence Address           | test                              |                 |             |                            |   |
|            | District/City                    | test                              |                 |             |                            |   |
|            | State/Union Territory            | Andaman and Nicobar Islands       |                 |             |                            |   |

## Click on Edit to edit/change any details you have filled incorrectly in the Application form. Click on Submit to apply for the form. Please note that you won't be able to Edit the form after Submission.

| ← → C 🗋 psu.                  | shine.com/apply/aiims/staff-nurse                                            | -gr <mark>-i-sister-grade-i-nu</mark> | irsing-sisters_56/  |                |                 | 1                                                                                                    | ৫☆ ≡           |
|-------------------------------|------------------------------------------------------------------------------|---------------------------------------|---------------------|----------------|-----------------|----------------------------------------------------------------------------------------------------|----------------|
| 0                             | All India Institute of Medical Sc                                            | iences Rishikesh                      |                     |                | ් Sign Out      |                                                                                                    | *              |
| -                             |                                                                              |                                       | About Us            | Latest Jobs    | My Applied Jobs |                                                                                                    |                |
| a second second second second | Grade-II/ Staff Nurse                                                        |                                       |                     |                |                 | No. of Street, Street, | Constanting of |
|                               | Out of the Total, Years of Experience in Nursing/<br>Hospital Administrative | 3                                     |                     |                |                 |                                                                                                    |                |
|                               |                                                                              |                                       |                     |                |                 |                                                                                                    |                |
|                               | Work Experience - Non Mandatory                                              | $\rangle$                             |                     |                |                 |                                                                                                    |                |
|                               | Name of Organization                                                         | test                                  |                     |                |                 |                                                                                                    |                |
|                               | From Date                                                                    | 01-08-2000                            |                     |                |                 |                                                                                                    |                |
|                               | To Date                                                                      | 01-08-2013                            |                     |                |                 |                                                                                                    |                |
|                               | Total Years                                                                  | 10                                    |                     |                |                 |                                                                                                    |                |
|                               |                                                                              |                                       |                     |                |                 |                                                                                                    |                |
|                               | Declaration                                                                  |                                       |                     |                | i i i           |                                                                                                    |                |
|                               | Do you fulfill requisite eligibility criterias as per<br>advertisement?      | Yes                                   |                     |                |                 |                                                                                                    |                |
|                               |                                                                              |                                       |                     |                | _ SL            | BMIT Y                                                                                                    | our _          |
|                               | You will not be able to Edit the                                             | application form onc                  | e you click on Subr | mit. Proceed t | o Submit only   |                                                                                                    |                |
|                               | once you check all the data                                                  |                                       | +                   |                | Арр             | lication                                                                                                    | Form           |
| and the second                |                                                                              | Edit                                  | Submit              |                |                 |                                                                                                    | E              |
|                               |                                                                              | LUIK                                  | Oubmit              |                |                 |                                                                                                    |                |
|                               |                                                                              |                                       |                     |                |                 |                                                                                                    |                |

### **STEP 3: MAKE PAYMENT after submission of Application Form**

If you have made payment through Debit card/Credit Card /Internet Banking, and if it is showing pending, applicant has to make the Payment again in such cases & Applicant pervious payment will be efunded within 7 working days.

| 🕈 🏠 http: | s://psu.shine.com/makepaymen                                                                                                    | t/rishikesh-aiims/staff-nurse-grade-ii_573/                                                                                                    | ?app_id=215739857243                                                                                                    |                                                                                           |   |
|-----------|----------------------------------------------------------------------------------------------------|----------------------------------------------------------------------------------------------------|----------------------------------------------------------------------------------------------------|-------------------------------------------------------------------------------------------|---|
|           | All India Institut                                                                                                    | e of Medical Sciences, Rishikesh                                                                                                    | Helpline: 0124-4326927                                                                                                    | Sign Out                                                                                  |   |
|           | N. Contraction of the second second s |                                                                                                    | About Us Latest Jobs                                                                                                    | My Applied Jobs                                                                           | _ |
|           | Payment                                                                                                    |                                                                                                    |                                                                                                    |                                                                                           |   |
|           | Your application ha                                                                                                    | as been saved                                                                                                    |                                                                                                    | Go back to My Applied Jobs                                                                |   |
|           | Your application number<br>Please save this number for all futu                                                                                                    | r is 215739857243<br>re references                                                                                                    |                                                                                                    |                                                                                           |   |
|           | Select Payment Mode                                                                                                    |                                                                                                    | i <mark>na seosa da b</mark> i                                                                                                    |                                                                                           |   |
|           | Debit Card                                                                                                    | Pay Using Debit Cards !                                                                                                    |                                                                                                    |                                                                                           |   |
|           | Credit Card                                                                                                    | Steps to Follow  After clicking on the button below, you will be d                                                                                                    | irected to a secured gateway for payment.                                                                                                    |                                                                                           |   |
|           | Bank Challan                                                                                                    | After confirming the payment your services will<br>*In case of online payment, Rs. 30.00 or 6% of applic                                                                                                    | be processed.<br>cation fee (whichever is higher) would be charged e                                                                                                    | extra as part of bank charges.                                                            |   |
|           |                                                                                                    | Amount Payable Rs. 530.00/-                                                                                                    |                                                                                                    |                                                                                           |   |
|           |                                                                                                    | Make Payment                                                                                                    | we accept                                                                                                    | VISA 🔤 🐋                                                                                  |   |
|           |                                                                                                    | Note:in case of Online Payment (Net Banking, Debit<br>payment is successful and heishe can take print out<br>slip, it means hisher payment is failed due to some r<br>days and Candidate needs to make the payment agu | Card or Credit Card), if the candidate gets the regis<br>of his/her Registration Silp. If the candidate does no<br>eason and this amount will be refunded back to the<br>ain to confirm his/her candidature. | tration slip it means his/her<br>t receive any Registration<br>candidate within 7 Working |   |
|           |                                                                                                    |                                                                                                    |                                                                                                    |                                                                                           |   |

[Recruitment - General Conditions]

## FINAL STEP: DOWNLOAD REGISTRATION SLIP

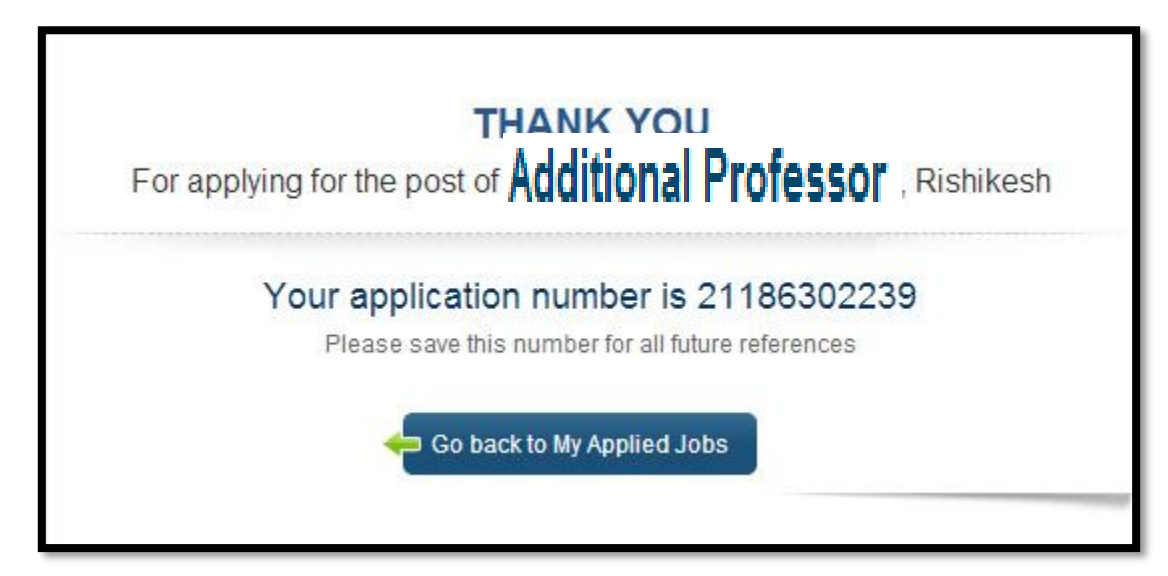

| My Applied Job                            |                        |
|-------------------------------------------|------------------------|
|                                           | After entering the     |
| Additional Professor                      | Payment Details on the |
|                                           | website, Download      |
| Application Status: Application Submitted | your registration slip |
| Payment Status: Confirmed                 |                        |

<u>Please Note that your Candidature is subject to Reconciliation of</u> <u>Payment with the Bank.</u>

<u>Therefore, please note down the Reference Number carefully at the</u> <u>time of making Online Payment.</u>